# Capitolo 23: Creazione e utilizzo delle strutture del foglio di lavoro

## **1. Microsoft Excel - Introduzione ai Raggruppamenti (Outlines)**

#### a. Cos'è un Raggruppamento (Outline)?

I raggruppamenti in Excel consentono di comprimere ed espandere righe o colonne correlate, semplificando la visualizzazione e la gestione di grandi quantità di dati.

### b. Come Applicare un Raggruppamento

Percorso: 'Dati' > gruppo 'Struttura' > 'Raggruppa'.

• È possibile raggruppare manualmente selezionando righe o colonne e cliccando su 'Raggruppa'.

• Oppure usare 'Struttura automatica' per farlo automaticamente in base a formule/sommari.

Scorciatoia da tastiera: ALT + SHIFT + FRECCIA DESTRA (per raggruppare), ALT + SHIFT + FRECCIA SINISTRA (per annullare).

### c. Utilizzo dei Pulsanti +/- e dei Livelli

Dopo aver creato un raggruppamento, appariranno i simboli + e - a sinistra (per le righe) o sopra (per le colonne).

I numeri di livello consentono di mostrare o nascondere tutti i gruppi di un certo livello con un solo clic.

#### d. Rimozione dei Raggruppamenti

Percorso: 'Dati' > 'Struttura' > 'Separa'. Questo comando elimina il raggruppamento selezionato. In alternativa, 'Cancella struttura' rimuove tutti i livelli di struttura in un colpo solo.

#### Esempi pratici

Esempio 1: Raggruppa i dati delle vendite settimanali per mostrare solo i totali mensili. Esempio 2: Applica un raggruppamento alle colonne dei trimestri in una tabella finanziaria. Esempio 3: Usa il pulsante di livello per visualizzare solo i subtotali in una tabella di riepilogo. Esempio 4: Rimuovi un raggruppamento manuale applicato per errore su un intervallo non pertinente. Esempio 5:

Utilizza 'Struttura automatica' per un report che include funzioni SOMMA nei totali.

#### Esercizi

Esercizio 1:

Raggruppa le righe di un foglio che contengono i dati giornalieri per ottenere una vista settimanale. **Esercizio 2:** 

Crea un raggruppamento delle colonne relative alle spese dei mesi e mostra solo i trimestri.

**Esercizio 3:** Usa la scorciatoia da tastiera per creare e rimuovere un raggruppamento rapidamente.

#### Esercizio 4:

Prova la funzione 'Cancella struttura' per eliminare tutte le strutture in un foglio.

Esercizio 5:

Applica 'Struttura automatica' a una tabella con formule di somma, poi prova a comprimere tutti i gruppi.

## 2. Microsoft Excel - Creazione di una Struttura (Outline)

#### a. Preparazione dei Dati

Prima di creare una struttura, assicurarsi che i dati siano organizzati in righe o colonne con etichette chiare e che contengano righe di somma per ogni gruppo di dati. Ad esempio, si possono sommare subtotali per ogni mese.

#### b. Creazione Automatica della Struttura

Percorso: 'Dati' > gruppo 'Struttura' > 'Struttura automatica'.

Excel cercherà automaticamente i subtotali (come funzioni SOMMA) e li utilizzerà per creare i livelli di struttura.

Nota: la struttura automatica funziona meglio se i subtotali sono calcolati con la funzione 'Subtotale' (SUBTOTALE).

#### c. Creazione Manuale della Struttura

Seleziona le righe o colonne da raggruppare > 'Dati' > 'Raggruppa'. Ripeti il processo per ogni gruppo desiderato. Utilizza i numeri di livello per navigare tra i livelli di dettaglio. Scorciatoie da tastiera:

• ALT + SHIFT + FRECCIA DESTRA: Raggruppa

• ALT + SHIFT + FRECCIA SINISTRA: Separa

#### **Esempi pratici**

Esempio 1:

Crea una struttura automatica su una tabella con subtotali mensili usando SUBTOTALE.

Esempio 2:

Raggruppa manualmente le righe 5–10 e 11–15 in due livelli separati.

Esempio 3:

Organizza un report settimanale in gruppi per ogni giorno della settimana.

Esempio 4:

Applica struttura automatica e poi espandi solo i livelli 1 e 2.

Esempio 5:

Crea una struttura su colonne dei trimestri per nascondere i dettagli mensili.

#### Esercizi

Esercizio 1:

Prepara un foglio con vendite settimanali e crea una struttura per mese.

Esercizio 2:

Crea manualmente un raggruppamento per i dati dei reparti aziendali.

Esercizio 3:

Applica la funzione SUBTOTALE e verifica se Excel riconosce i gruppi con 'Struttura automatica'.

Esercizio 4:

Utilizza i pulsanti di livello per mostrare solo i subtotali principali.

Esercizio 5:

Combina raggruppamenti orizzontali e verticali in una tabella con dati incrociati.

## 3. Microsoft Excel - Lavorare con le Strutture (Outlines)

#### a. Visualizzare i Livelli

Dopo aver creato una struttura, Excel visualizza i numeri dei livelli sopra o a sinistra del foglio. Puoi cliccare su questi numeri per espandere o comprimere tutti i gruppi fino a quel livello. Ad esempio, cliccando su '2' si visualizzano tutti i dati di livello 2 e si nascondono i livelli inferiori.

#### b. Aggiungere Dati a una Struttura

Puoi aggiungere nuove righe o colonne ai gruppi già esistenti. Tuttavia, se la struttura è basata su formule, dovrai aggiornare i riferimenti e eventualmente raggruppare di nuovo la sezione modificata.

#### c. Rimuovere una Struttura

Per rimuovere una struttura completa: • Vai su 'Dati' > gruppo 'Struttura' > 'Cancella struttura'. Per rimuovere un solo gruppo: • Seleziona il gruppo > 'Dati' > 'Separa'. Scorciatoia: ALT + SHIFT + FRECCIA SINISTRA.

#### d. Regolare i Simboli della Struttura

Puoi spostare la posizione dei simboli +/-:

- Vai su 'Dati' > 'Impostazioni struttura' (icona angolare nel gruppo 'Struttura').
- Qui puoi scegliere se visualizzare i simboli accanto ai gruppi oppure all'inizio del gruppo.

#### e. Nascondere i Simboli della Struttura

Sempre dal menu 'Impostazioni struttura', è possibile disattivare l'opzione 'Visualizza i simboli di struttura se applicata'. Questo può essere utile per presentazioni o stampe pulite.

#### **Esempi pratici**

Esempio 1: Visualizza solo il livello 2 di una struttura per esaminare i subtotali mensili. Esempio 2: Aggiungi nuove righe a un gruppo esistente e aggiorna la struttura manualmente. Esempio 3: Rimuovi solo uno dei gruppi di una struttura multi-livello. Esempio 4: Modifica le impostazioni per mostrare i simboli della struttura accanto alle righe. Esempio 5: Disattiva la visualizzazione dei simboli di struttura per esportare un report pulito.

#### Esercizi

Esercizio 1: Crea una struttura su un set di dati e mostra solo il livello più alto. Esercizio 2: Inserisci dati in un gruppo già esistente e regola la struttura. Esercizio 3: Utilizza il comando 'Separa' per eliminare solo un gruppo selezionato. Esercizio 4: Sperimenta con le impostazioni per spostare i simboli di struttura. Esercizio 5:

Disattiva completamente la visualizzazione dei simboli e salva il foglio come PDF.